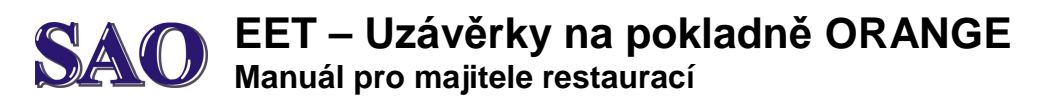

**1)** Záleží čistě na nás (majiteli podniku) jak často budeme provádět otevření a uzavření pokladky. Podle toho se nám budou tvořit uzávěrky (jednou denně, 2x denně, týdně,...). My doporučujeme vždy na začátku směny otevřít pokladnu.

## 2) Otevření pokladny

Přepočítáme si hotovost, kterou zadáme do pokladny, zvolíme **Pokladna** a dále zvolíme **Otevřít pokladnu**. Následně vepíšeme částku, kolik do pokladny vkládáme peněz jako počáteční stav, tedy peníze na výdej zákazníkovi. Položku potvrdíme **"fajfkou" nahoře**. Tato částka se nám zobrazí jako **Stav hotovosti** v pokladně. Šipečkou vlevo se vrátíme na hlavní obrazovku. Kliknutím na **KLASIK** můžeme začít účtovat.

3) Přijímáme platby během celého období (celého dne) a na konci zvolíme uzavřít pokladnu.

## 4) Uzavření pokladny

Jakmile skončí směna, přepočítáme si hotovost, zvolíme **Pokladna** a částka by nám měla souhlasit se stavem hotovosti v pokladně. Kliknutím na Uzavřít pokladnu a vložením částky, která v pokladně reálně je pokladnu uzavřeme. Položku potvrdíme **"fajfkou" nahoře**.

**5)** Pokud chceme zjistit, kolik jsme v tomto dni (v období od otevření po uzavření pokladny-viz výše) vydělali peněz, klikneme v základní obrazovce na **Uzávěrky a přehledy** a vybereme si období (od otevření po uzavření pokladny), které nás zajímá. K rychlejšímu vyhledávání nám pomůžou ikonky vpravo nahoře, pomocí kterých si můžeme zvolit dané datum.

Nyní máme před sebou **Přehled směny**, kde uvidíme: kdy byla pokladna otevřena, jaký byl počáteční vklad, kdy byla pokladna uzavřena, koncový stav a dále pokladní pohyby. Pokud budeme chtít tyto informace vytisknout, klikneme na ikonku tiskárny (úplně nahoře třetí ikonka zprava). V tuto chvíli nám vyjede výpis za dané období.

Pokud chceme udělat uzávěrku (výpis) za **celý měsíc**, vybereme si nějakou účtenku stejně jako v předchozím bodě. Vpravo nahoře klikneme na **Tři svislé tečky**, zvolíme možnost **Měsíčně** a vybereme si měsíc, který chceme zobrazit (např.:12 2016). Zde máme celkovou uzávěrku a přehled Příjmů za daný měsíc. Pokud chceme vytisknout tyto data, opět klikneme na ikonku **Tiskárny** nahoře.